### 在安全雲登入時重置Duo Mobile

#### 目錄

<u>簡介</u> <u>問題</u> <u>解決方案</u>

#### 簡介

本文檔介紹如何在使用Cisco Security Cloud Sign-On的思科服務上重置Duo移動雙因素身份驗證。

#### 問題

你已無法訪問Duo應用,無法登入思科安全雲登入。

註:本指南僅在您有權訪問最初向Duo註冊的電話號碼時使用。

#### 解決方案

1.登入使用思科安全雲登入進行身份驗證的思科服務,例如思科安全終端(<u>思科安全終端</u>)。

註:如果您不記得密碼,必須先重置密碼。

2.使用密碼登入後,您將進入圖中所示的Duo身份驗證頁面。按一下Settings選單,然後選擇My Settings & Devices。

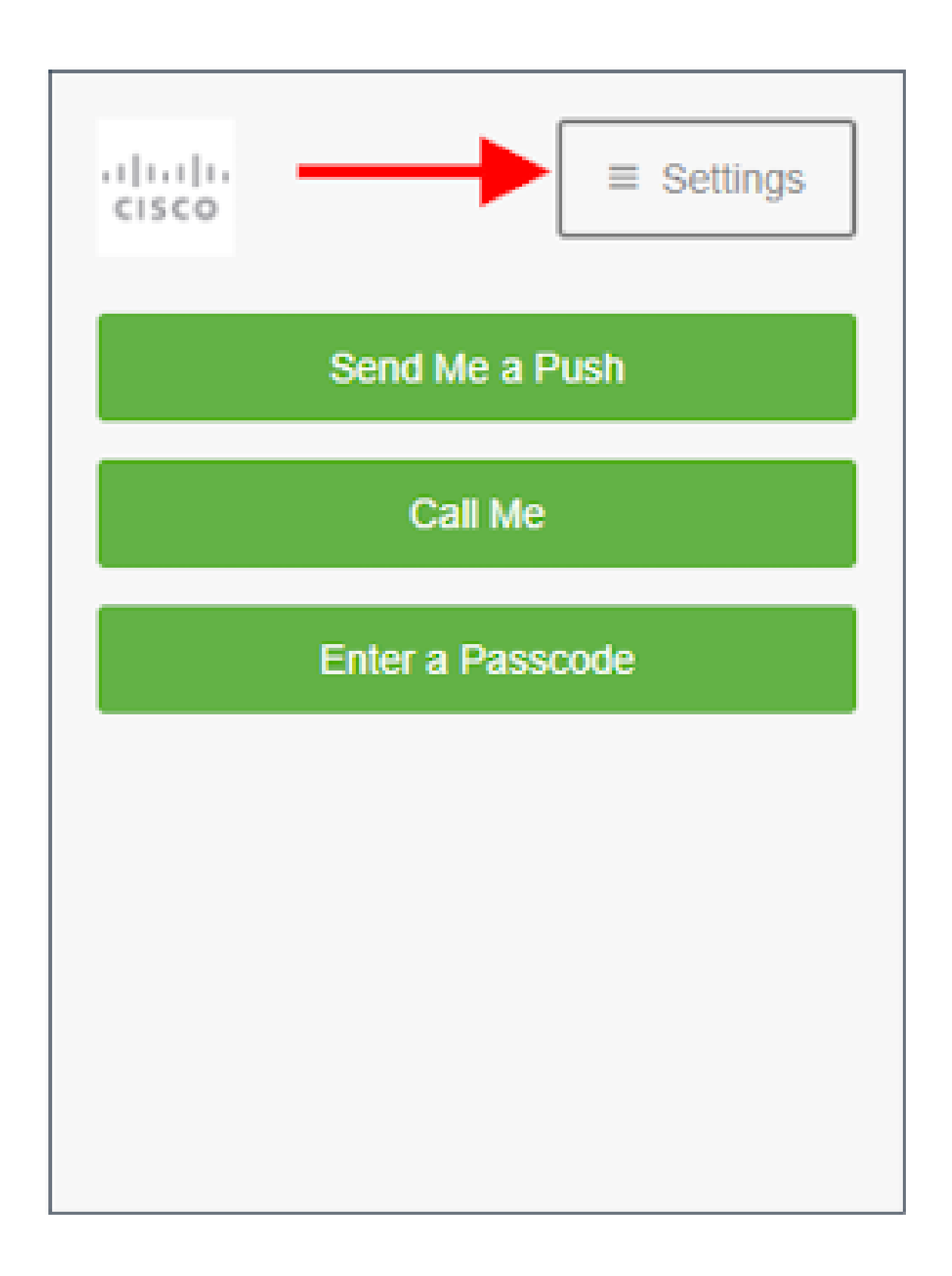

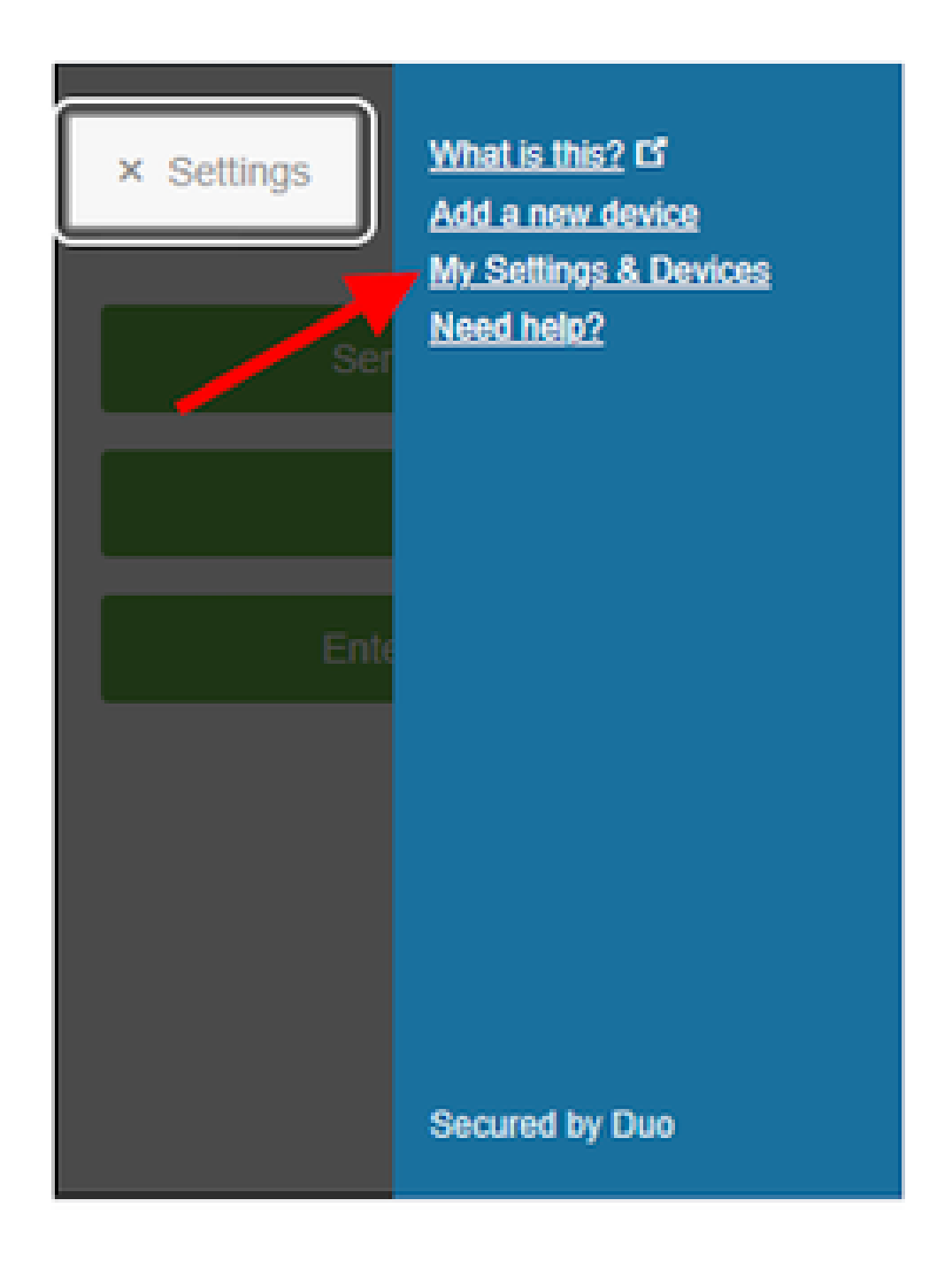

3.選擇Call Me選項進行身份驗證 — 應答電話呼叫,然後按撥號鍵盤上的任意鍵以批准登入。

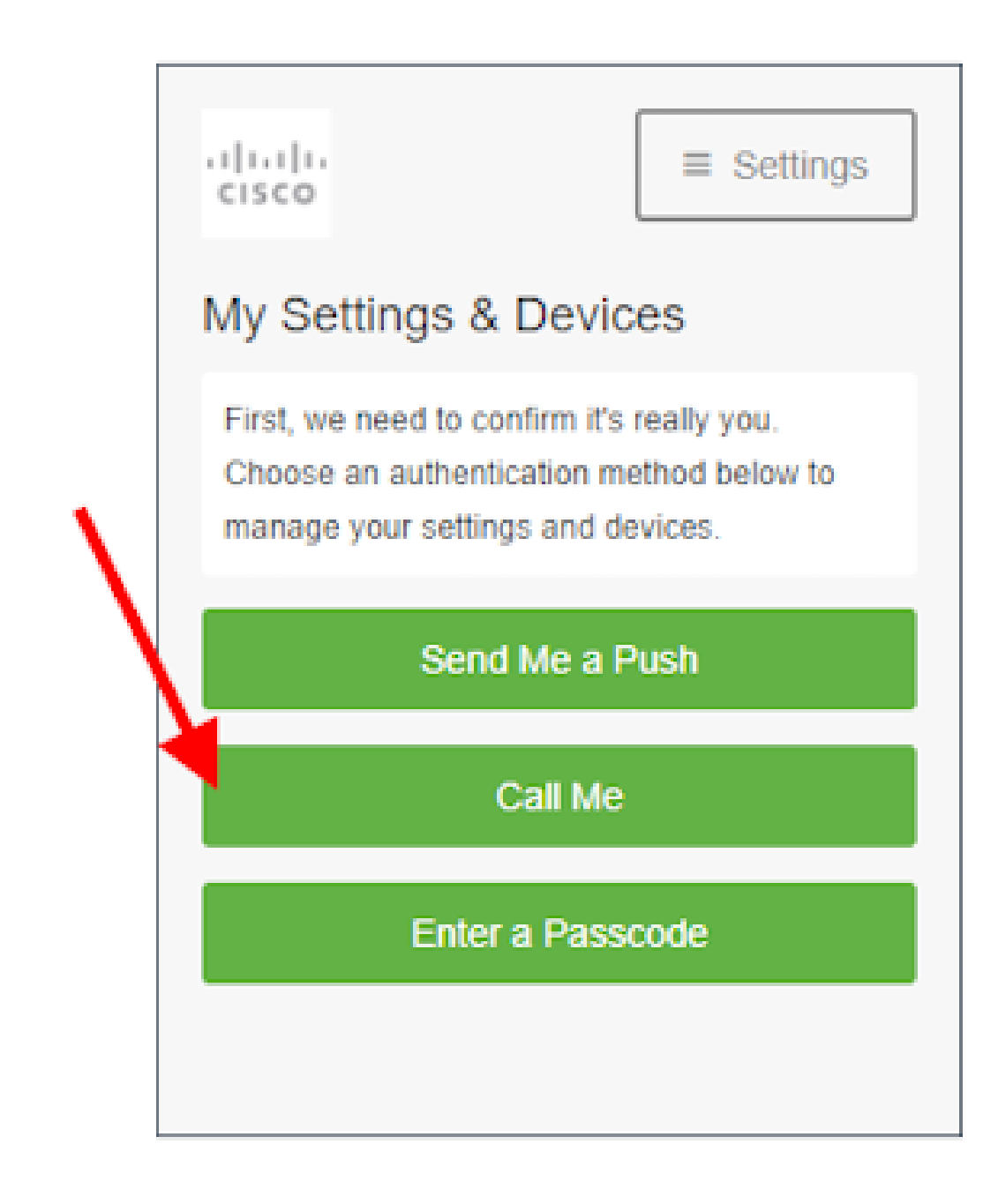

4.查詢列出電話號碼的裝置 — 按一下gear圖示以導航到裝置設定頁面。

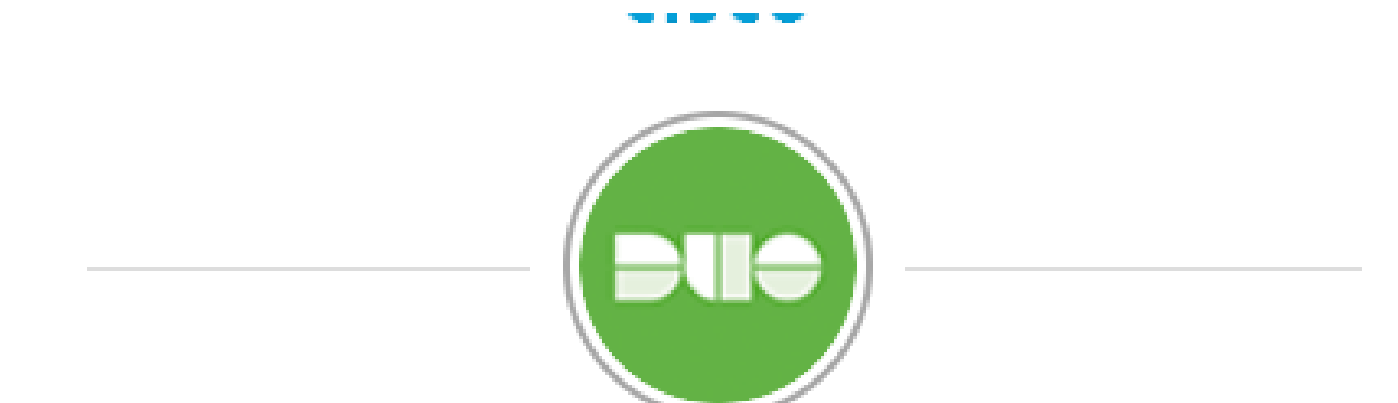

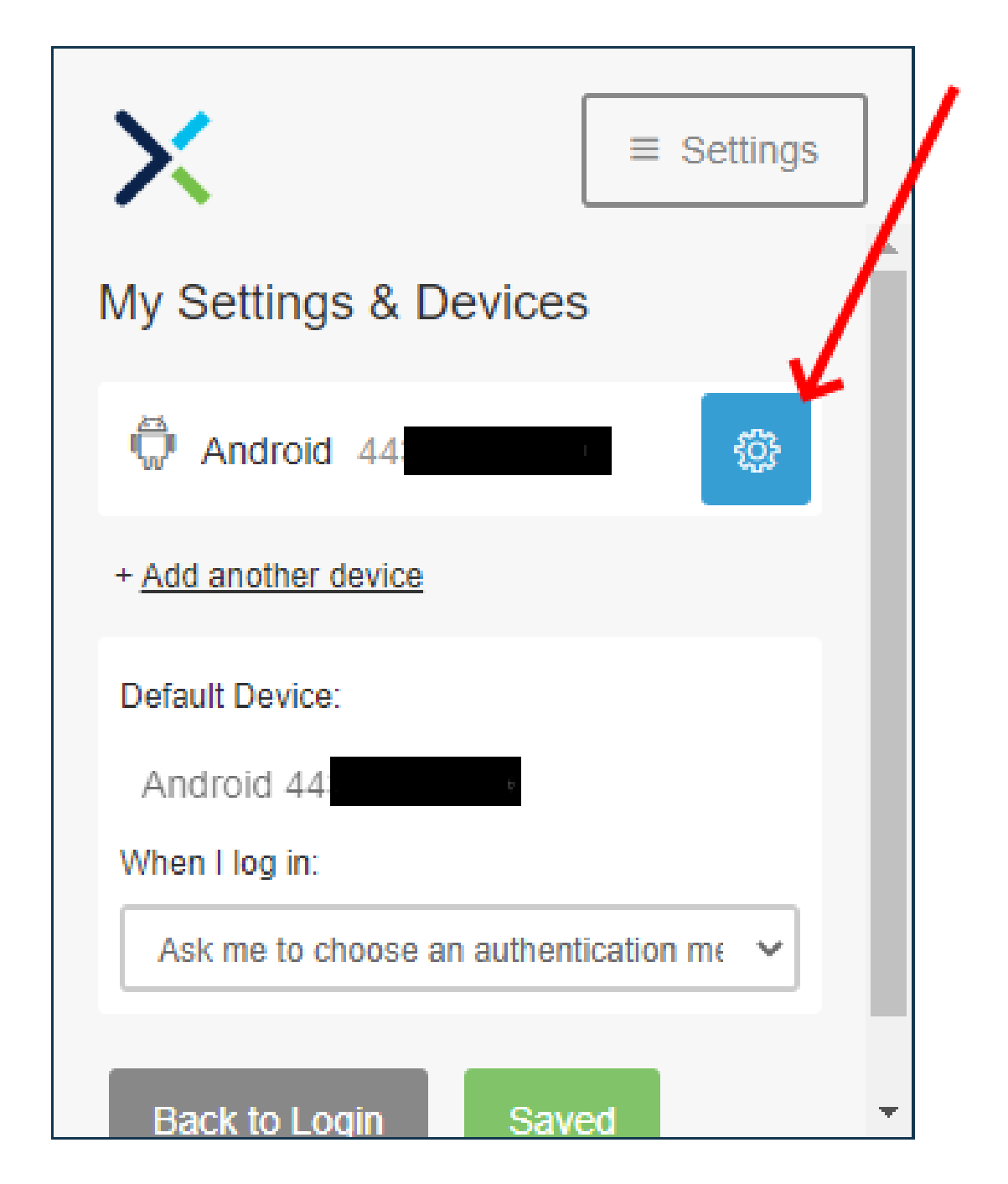

#### 關於此翻譯

思科已使用電腦和人工技術翻譯本文件,讓全世界的使用者能夠以自己的語言理解支援內容。請注 意,即使是最佳機器翻譯,也不如專業譯者翻譯的內容準確。Cisco Systems, Inc. 對這些翻譯的準 確度概不負責,並建議一律查看原始英文文件(提供連結)。